## Guida al pagamento spontaneo in ambito marchi metalli preziosi – tecnologia Laser

Accedendo al sito per il pagamento spontaneo, compare una prima schermata, dove è sufficiente cliccare nel punto indicato nell'immagine seguente, per poter accedere all'inserimento dei dati:

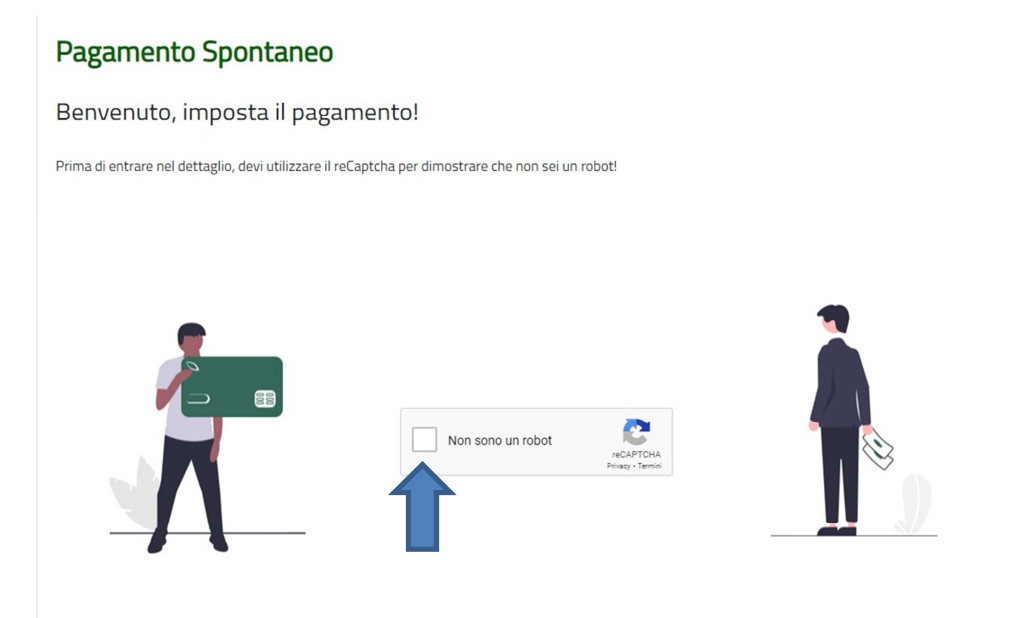

Nella schermata successiva vengono richieste le informazioni riguardanti il tipo di servizio per cui si sta effettuando il pagamento, la causale, nonché la cifra da pagare e i dati del pagante.

|                                                                                                    | Pagamer                            |                                               |                  |                                                                      |   |
|----------------------------------------------------------------------------------------------------|------------------------------------|-----------------------------------------------|------------------|----------------------------------------------------------------------|---|
|                                                                                                    | Pagamento<br>Riepilogo dati        |                                               | Esito            | transazione                                                          |   |
| Servizio                                                                                             |                                    |                                               |                  |                                                                      |   |
| Marchio metalli preziosi                                                                             |                                    | ~                                             |                  |                                                                      |   |
| Causale                                                                                              |                                    |                                               |                  |                                                                      |   |
| 8920 - Diritti di segreteria rilascio <u>tok</u> s                                                   | en/utilizzo tecnologia laser, 9090 | ) - Marca da bollo virtual                    | 2                |                                                                      |   |
| Importo                                                                                              |                                    |                                               |                  |                                                                      |   |
|                                                                                                    |                                    |                                               |                  |                                                                      |   |
|                                                                                                    | 241                                |                                               |                  |                                                                      |   |
| - Dati Anagrafici del Pagante                                                                        | 241<br>Cognome                     |                                               | Codice F         | iscale                                                               |   |
| - Dati Anagrafici del Pagante<br>Nome<br>Mario                                                       | 241<br>Cognome<br>Rossi            |                                               | Codice F         | iscale<br>IRA99C25D612R                                              |   |
| - Dati Anagrafici del Pagante<br>Nome<br>Mario<br>Indirizzo residenza                                | Cognome<br>Rossi                   | Civico                                        | Codice F<br>RSSM | iscale<br>IRA99C25D612R<br>Provincia                                 |   |
| - Dati Anagrafici del Pagante<br>Nome<br>Indirizzo residenza<br>Via Firenze                          | 241<br>Cognome<br>Rossi            | Civico<br>10                                  | Codice F         | iscale<br>IRA99C25D512R<br>Provincia<br>FI - Firenze                 | ~ |
| - Dati Anagrafici del Pagante<br>Nome<br>Indirizzo residenza<br>Via Firenze<br>Email                 | 241<br>Cognome<br>Rossi            | Civico<br>10<br>Località residenza            | Codice F<br>RSSM | iscale<br>IRA99C25D612R<br>Provincia<br>FI - Firenze<br>CAP          | ~ |
| - Dati Anagrafici del Pagante Nome Mario Indirizzo residenza Via Firenze Email mario.rossi@gmail.com | 241<br>Cognome<br>Rossi            | Civico<br>10<br>Località residenza<br>Firenze | Codice F         | iscale<br>IRA99C25D612R<br>Provincia<br>FI - Firenze<br>CAP<br>S0100 | ~ |

Il tipo di servizio viene selezionato a partire da un menù a tendina, in cui è necessario selezionare in questo caso "Marchio metalli preziosi":

| Servizio                                                    |   |
|-------------------------------------------------------------|---|
|                                                             | ~ |
| Cronotachigrafi Digitali                                    | Í |
| Albo Nazionale Gestori Ambientali - Iscrizione all'esame RT |   |
| Albo Nazionale Gestori Ambientali                           |   |
| Servizi di Mediazione/Conciliazione                         |   |
| Corsi/Seminari                                              |   |
| Firme e token                                               |   |
| Protesti                                                    |   |
| Esami                                                       |   |
| Albi, Ruoli e Registri                                      |   |
| Metrico                                                     |   |
| Marchi e Brevetti                                           |   |
| Elenchi                                                     |   |
| Rimborsi e recuperi                                         |   |
| OCCS                                                        |   |
| Marchio metalli preziosi                                    |   |
| Dividendi                                                   |   |

Per quanto riguarda la causale, indipendentemente dal tipo di attività per la quale si richiede l'iscrizione (fabbricante a livello industriale o artigiano, importatore, commercio al dettaglio con annesso laboratorio) quella da riportare è la seguente:

| ~                             |
|-------------------------------|
|                               |
|                               |
| 990 - Marca da bollo virtuale |
|                               |
|                               |

È importante specificare le due causali con i codici sopra riportati, al fine di poter imputare alle giuste componenti quota parte del pagamento, che nella casella successiva viene inserito come somma complessiva:

| nporto |  |
|--------|--|
| 241    |  |
|        |  |

L'importo corretto da indicare dipende prima di tutto se si sta procedendo alla prima attivazione del servizio di marcatura laser o se si richiede solo la produzione di un nuovo token, in secondo luogo dipende dal numero di token di cui si richiede l'assegnazione:

- Prima attivazione del servizio: **241** € (155€ diritti per l'utilizzo della tecnologia laser+ 70€ diritti per il rilascio di un token +16€ imposta di bollo), a questa cifra sono da aggiungere 70 per ogni token successivo al primo che si intende attivare;
- Rilascio di token: **86** € (70€ diritti per il rilascio di un token +16€ imposta di bollo), a questa cifra sono da aggiungere 70 per ogni token successivo al primo che si intende attivare.

Terminato l'inserimento di questi dati non rimane che compilare la scheda relativa ai dati anagrafici del pagante:

| Nome                             | Cognome       |                            | Codice Fiscale   |   |  |
|----------------------------------|---------------|----------------------------|------------------|---|--|
| Mario                            | Rossi         |                            | RSSMRA99C25D612R |   |  |
| Indirizzo residenza              |               | Civico                     | Provincia        |   |  |
| Via Firenze                      |               | 10                         | FI - Firenze     | ~ |  |
| Email                            |               | Località residenza         | CAP              |   |  |
| mario.rossi@gmai.com             |               | Firenze                    | 50100            |   |  |
|                                  | Il Pagante no | on coincide con il Cliente |                  |   |  |
|                                  |               |                            |                  |   |  |
| Informativa sulla privacy (link) |               |                            |                  |   |  |

Ove il cliente (cioè il soggetto cui si riferisce il servizio per cui si effettua il pagamento) non coincida con il soggetto che effettivamente effettua il pagamento è necessario selezionare l'opzione indicata con la freccia rossa dell'immagine precedente, che consente di compilare una scheda dati aggiuntiva riferibile al cliente.

Inseriti tutti i dati e visionata l'informativa per la privacy si può cliccare sul pulsante "Avanti" e proseguire nella procedura.

La schermata successiva è riepilogativa e serve a verificare la correttezza dei dati e degli importi inseriti; se questi avessero bisogno di correzione si può cliccare sul pulsante "Indietro", altrimenti si porta avanti la procedura cliccando su "Conferma pagamento"

| Pagament | o Spontaneo |
|----------|-------------|
|----------|-------------|

|                                                                                                    |                                                          | Esito                                                                            |   |
|----------------------------------------------------------------------------------------------------|----------------------------------------------------------|----------------------------------------------------------------------------------|---|
|                                                                                                    |                                                          | Esito transazione                                                                |   |
| ervizio                                                                                                  |                                                          |                                                                                  |   |
| Marchio metalli preziosi                                                                                 | *                                                        |                                                                                  |   |
| Causale                                                                                                  |                                                          |                                                                                  |   |
| 8920 - Diritti di segreteria rila:                                                                       | scio token/utilizzo tecnologia laser, 9090 - Marca da bo | llo virtuale                                                                     |   |
|                                                                                                    |                                                          |                                                                                  |   |
| Importo                                                                                                  | €241.00                                                  |                                                                                  |   |
| Importo<br>— Dati Anagrafici del Pagante<br>Nome                                                         | €241.00                                                  | Codice Fiscale                                                                   |   |
| Importo<br>— Dati Anagrafici del Pagante<br>Nome<br>Mario                                                | €241.00<br>cognome                                       | Codice Fiscale                                                                   |   |
| Importo<br>— Dati Anagrafici del Pagante<br>Nome<br>Mario<br>Indirizzo residenza                         | €241.00<br>Cognome<br>Rossi<br>Civico                    | Codice Fiscale<br>RSSMRA99C25D612R<br>Provincia                                  |   |
| mporto<br>— Dati Anagrafici del Pagante<br>Nome<br>Mario<br>Indirizzo residenza<br>Via Firenze           | €241.00<br>Cognome<br>Rossi<br>Civico<br>10              | Codice Fiscale<br>RSSMRA99C25D612R<br>Provincia<br>FI - Firenze                  | ~ |
| Importo<br>— Dati Anagrafici del Pagante<br>Nome<br>Mario<br>Indirizzo residenza<br>Via Firenze<br>Email | €241.00<br>Cognome<br>Rossi<br>Civico<br>10<br>Località  | Codice Fiscale<br>RSSMRA99C25D612R<br>Provincia<br>FI - Firenze<br>residenza CAP | ~ |

Confermando si viene indirizzati al sito PagoPA, dove è possibile effettuare concretamente il pagamento, inserendo il codice fiscale del pagante e indirizzo mail presso il quale verranno indirizzate le ricevute di esito del processo di pagamento e di effettivo pagamento stesso.

| pagoPA                                                          |                                                                                                    |                                 |                                       |                                      | J                | 08/03/2021 |
|-----------------------------------------------------------------|----------------------------------------------------------------------------------------------------|---------------------------------|---------------------------------------|--------------------------------------|------------------|------------|
| Indietro                                                        |                                                                                                    |                                 |                                       |                                      |                  |            |
|                                                                 |                                                                                                    |                                 |                                       |                                      |                  |            |
| Creditore                                                       | Tipo debito                                                                                                    | Causale                         |                                       |                                      | IUV              | Importo    |
| C.C.I.A.A. DI FIRENZE                                           | Marchio metalli preziosi                                                                                                    | 8920 - Diritti di segreteria ri | lascio token/utilizzo tecnologia la   | iser, 9090 - Marca da bollo virtuale | 9700000001095147 | 241,00 €   |
| Totale pagamento                                                | Totale pagamento                                                                                                    |                                 |                                       |                                      |                  |            |
| Codice Fiscale/Partita                                          | Λ                                                                                                    | Nazion                          | e                                     |                                      |                  |            |
| 4                                                               |                                                                                                    | Italy                           |                                       | ~                                    |                  |            |
| E' obbligatorio inserire                                        | 'identificativo fiscale di chi                                                                                                    | ffettua il versamento.          |                                       |                                      |                  |            |
| Indirizzo E-mail                                                |                                                                                                    |                                 |                                       |                                      |                  |            |
|                                                                 |                                                                                                    |                                 | indiaine e e contrata incondicos de c | inning della mall                    |                  |            |
| All indirizzo specificato                                       | verra inviata ta quietanza do                                                                                                    | pagamento. Attenzione. un       | indirizzo non valido impedisce la i   | ncezione deu e-mail.                 |                  |            |
| Scegli come p                                                   | oagare                                                                                                    |                                 |                                       |                                      |                  |            |
| PAGA ON LII<br>Paga con carta di crea<br>scediendo tra i fornit | Port States of the second second seco | atale on line,                  |                                       |                                      |                  |            |
| sceguendo tra i tornit                                          | on dei sistemi di pagament                                                                                                    |                                 |                                       |                                      |                  |            |
| Indietro                                                        |                                                                                                    |                                 |                                       |                                      |                  |            |

Cliccando sull'immagine "Paga on Line" si viene infine indirizzati alle modalità di pagamento accettate dal sistema PagoPA, previa apposita identificazione.